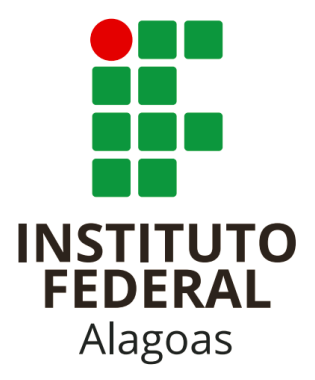

## CADASTRO DE ASSINANTE EXTERNO - SIPAC

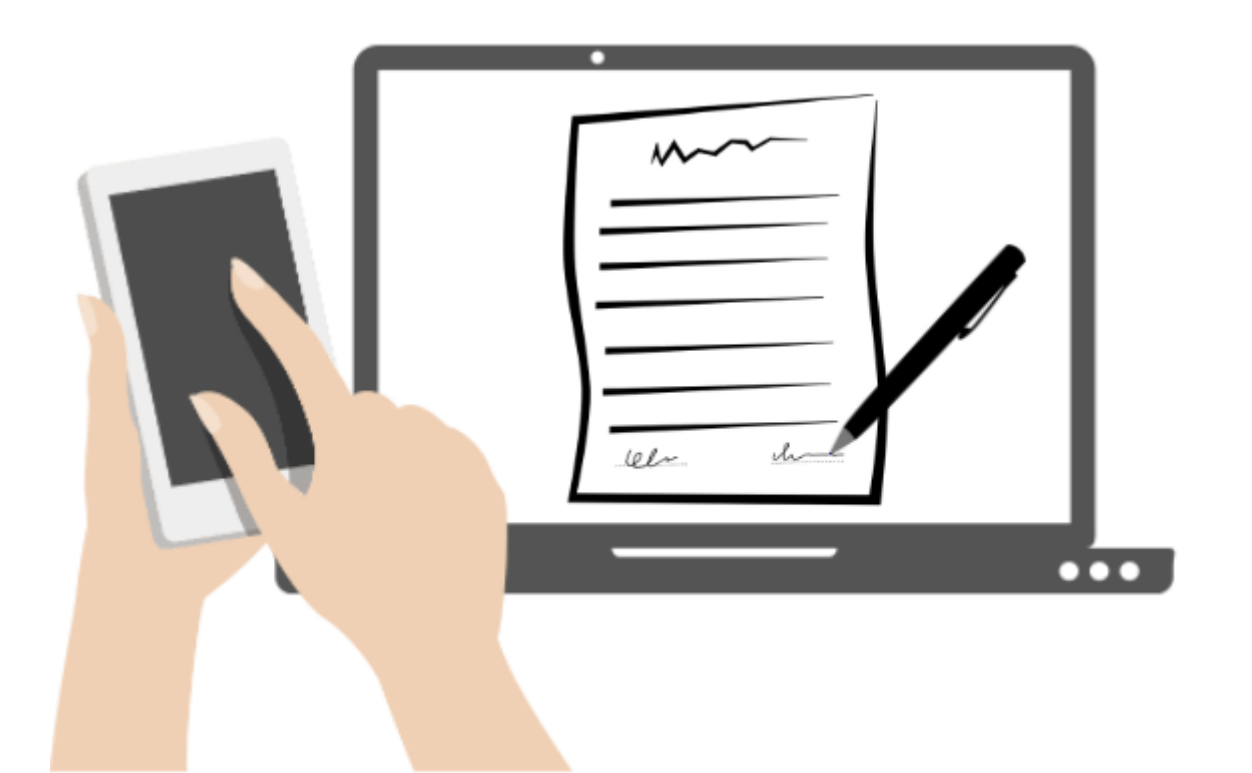

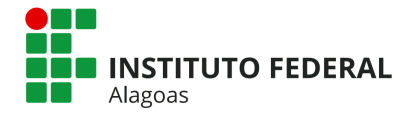

#### **INSTITUTO FEDERAL DE ALAGOAS**

Elaboração: PRÓ-REITORIADE ADMINISTRAÇÃO – PROAD Coordenação de Protocolo – PROAD Fernanda de Oliveira Cândido

Revisão: PRÓ-REITORIADE ADMINISTRAÇÃO – PROAD Coordenação de Protocolo – PROAD Pedro Henrique Ramos de Souza

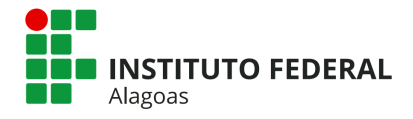

#### **CONSIDERAÇÕES INICIAIS**

Este Manual apresenta a funcionalidade de assinatura externa, disponível para o usuário externo do Sistema Integrado de Patrimônio, Administração e Contratos (SIPAC) do Instituto Federal de Alagoas (Ifal).

Assinante externo é a pessoa natural externa ao Ifal cadastrada para fins de assinatura de documentos em determinado(s) processo(s) no SIPAC, independente de vinculação a determinada pessoa jurídica, para fins de assinatura de contratos, convênios, termos, acordos e outros documentos relativos ao Ifal.

É importante destacar que o cadastro como assinante externo no SIPAC/Ifal é pessoal, ou seja, sua operação é sob a responsabilidade da pessoa que opera o sistema, tendo como consequência a responsabilidade pelo uso indevido das ações efetuadas, as quais poderão ser passíveis de apuração civil, penal e administrativa.

#### CADASTRAMENTO DE ASSINANTE EXTERNO

Para que seja concedido acesso ao SIPAC para fins de assinatura de documentos em processo no qual é interessado, o assinante externo deve realizar seu cadastramento junto ao Ifal.

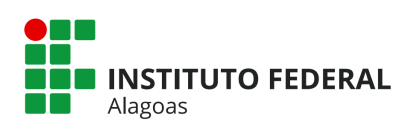

## Sumário

| PRÉ-CADASTRO E ENVIO DA DOCUMENTAÇÃO             | 5  |
|--------------------------------------------------|----|
| VALIDAÇÃO DO CADASTRO                            | 9  |
| CONHECENDO A ÁREA DO ASSINANTE EXTERNO           | 10 |
| PORTAL DO ASSINANTE EXTERNO                      | 11 |
| VISUALIZAÇÃO DO DOCUMENTO PENDENTE DE ASSINATURA | 12 |
| ASSINANDO O DOCUMENTO                            | 13 |
| VISUALIZAÇÃO DO DOCUMENTO ASSINADO               | 14 |
| ANEXO I - ASSINATURA DO TERMO                    | 16 |

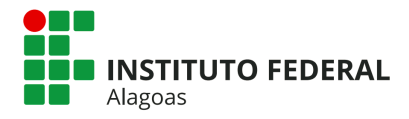

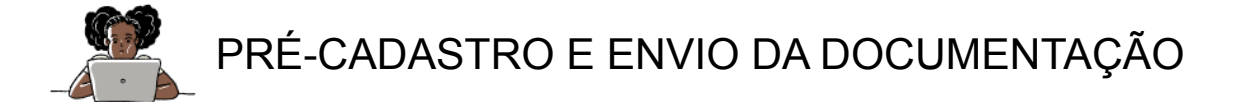

Para fins de cadastro, a(o) assinante externo deve seguir o passo a passo detalhado abaixo:

PASSO 1: Acessar o Portal Público do SIPAC, clicando aqui.

PASSO 2: Escolher a opção Assinantes Externos na aba lateral esquerda

| Instituto Fe                               | ederal de Alagoas                               | Maceió, 27 de Abril de 2022                          |
|--------------------------------------------|-------------------------------------------------|------------------------------------------------------|
| SIPA<br>Sistema li                         | C<br>ntegrado de Patrimônio, Adn                | ninistração e Contratos                              |
| <u>Licitações</u><br>Atas Vigentes         | Opções de Busca de Proc                         | essos                                                |
| Consultas<br>Processos                     | Nome Interessado                                | Caso não saiba os dígitos verificadores, informe 99. |
| PROC. LIC./CONTRATOS                       | Período de Cadastro                             | (Apenas números)                                     |
| MATERIAIS                                  | Tipo de Processo     Classificação Arquivística | SELECIONE V                                          |
| UNIDADES<br>Contratos                      | Consultar Processo                              |                                                      |
| DIÁRIAS<br>TELEFONES                       |                                                 |                                                      |
| Emitir Extrato DIRF<br>Boletins de Serviço |                                                 |                                                      |
| AUTENTICAR DOCUMENTOS                      |                                                 |                                                      |
| Certidões                                  | )                                               |                                                      |

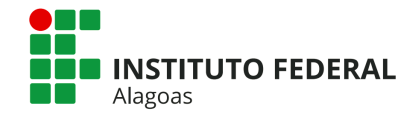

PASSO 3: Em seguida, aparecerá uma tela com a opção de inserção de login e realização de cadastro. Selecione a opção "CADASTRAR".

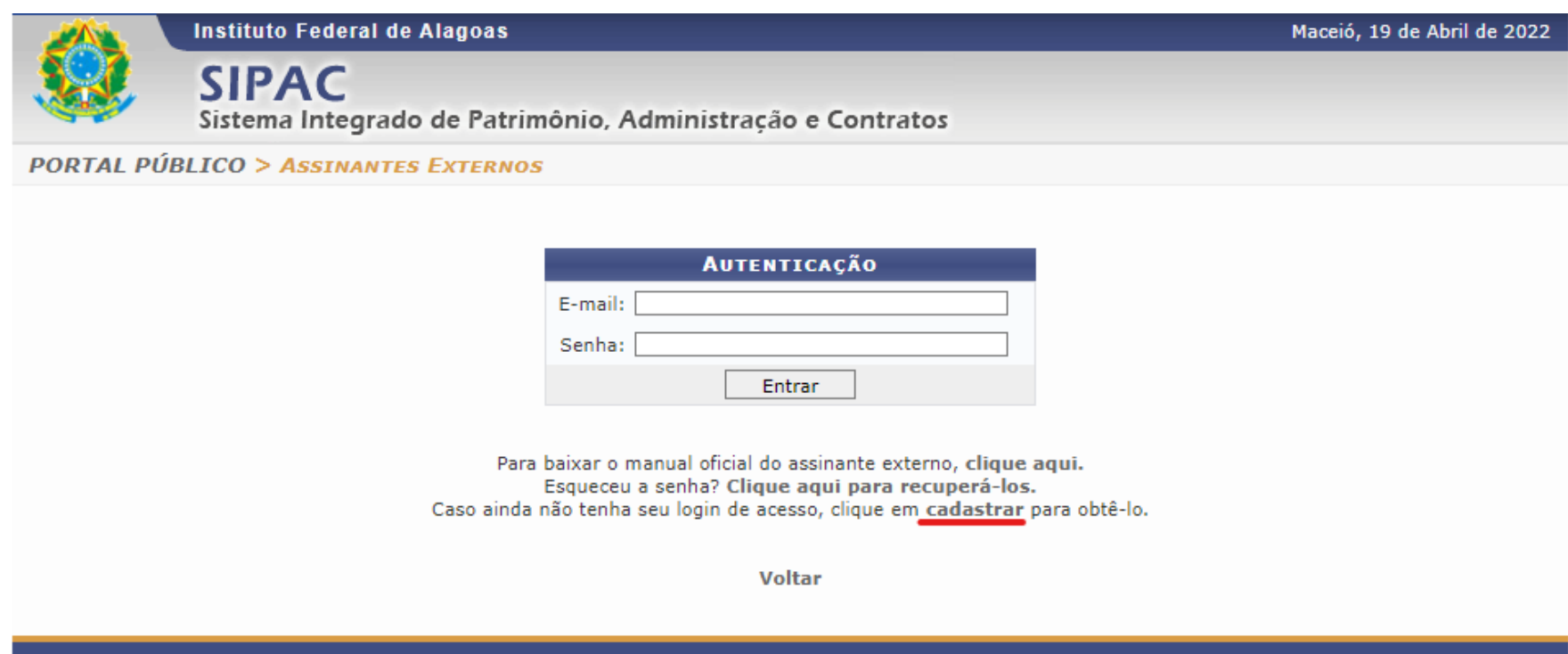

SIPAC | DTI - Diretoria da Tecnologia de Informação - IFAL - www.ifal.edu.br | © UFRN | app-03-sig.instancia3 19/04/2022 15:02

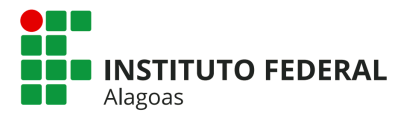

A opção NÃO, indica que o cadastro é de uma pessoa brasileira. A opção SIM é para informar que o cadastro é de uma pessoa estrangeira. Nesse caso o sistema exigirá o número do Passaporte.

**PASSO 4:** Preenchimento do formulário de cadastro. Os campos indicados com \* são de preenchimento obrigatório

| Formulário de Cadastro               |                                |                                          |                               |                 |
|--------------------------------------|--------------------------------|------------------------------------------|-------------------------------|-----------------|
| Estrangeiro: 🖈                       | 🔾 SIM 💿 NÃO                    |                                          |                               |                 |
| ÁreaRelacionada: 🖈                   | SELECIONE                      | *                                        |                               |                 |
| Nome Completo: 🖈                     |                                |                                          |                               |                 |
| RG: *[                               |                                | Órgão Expedidor:                         | *                             |                 |
| CPF: *[                              |                                | Arquivo do Documento<br>Oficial com CPF: | Escolher arquivo Nenhum ao e  | scolhido ?      |
| Telefone: [                          |                                |                                          |                               |                 |
| Celular: 🖈                           |                                |                                          |                               |                 |
| E-mail: 🖈 [                          |                                |                                          |                               |                 |
| Endereço: ★                          |                                |                                          |                               | 1               |
| (                                    | 400 caracteres/0 digitados)    |                                          |                               |                 |
| Arquivo de Selfie: 🖈                 | Escolher arquivo Nenhum arquiv | o escolhido 🕐                            |                               |                 |
| Arquivo de Termo de<br>Veracidade: * | Escolher arquivo Nenhum arquiv | o escolhido ? Modelo do Termo            | : clique aqui para baixar     | >               |
| OUTROS DOCUMENTOS                    | ; 🕐 🕹 Após                     | assinar o termo, inseri-lo aqui          | Baixar o termo. e assinar con | forme ANEXO I   |
| Inserção de Arquivo:                 | Escolher arquivo Nenhum arquiv | /o escolhido                             | 1                             | - Prónria nunha |
| documentos                           |                                |                                          |                               | - Goy br ou     |
| comprobatórios <sub>Descrição:</sub> |                                |                                          | 2                             | R - ICP-Brasil  |
| adicionais                           |                                |                                          |                               |                 |
|                                      | (400 caracteres/0 digitados)   |                                          |                               |                 |
|                                      |                                | Adicionar                                |                               |                 |
| DOCUMENTOS INSERI                    | 005                            |                                          |                               |                 |
| Nenhum arquivo informado             |                                |                                          |                               |                 |
| Senha do Usuário: 🖈 [                |                                | Confirmação de senha:                    | *                             |                 |
|                                      |                                | Cadastrar Cancelar                       |                               |                 |

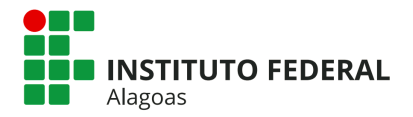

• Campo ÁREA RELACIONADA: representa as áreas em que a pessoa pode se vincular, de acordo com o assunto do processo/documento que será

destinado a este assinante. Deverá ser escolhida uma das seguintes opções:

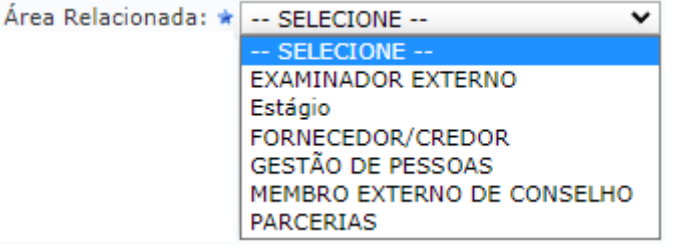

- → FORNECEDOR/CREDOR Processos e documentos referentes a compras, contratos, licitações, etc.
- → EXAMINADOR EXTERNO ou BANCA EXAMINADORA convidados para compor bancas examinadoras de mestrado, doutorado, avaliador de RSC etc.
- → PARCERIAS Instituições parceiras para promoção de estágios, ações de extensão, convênios, pesquisa e inovação.
- → GESTÃO DE PESSOAS Processos e documentos referentes a solicitações de aposentados, pensionistas do Ifal e servidores de outros órgãos.
- → MEMBRO EXTERNO DE CONSELHO membros da comunidade que participam de conselhos.
- → ESTÁGIO Agentes de Integração, concedentes de estágio e pais de alunos menores de idade.
- No campo **ARQUIVO SELFIE**, a pessoa deverá inserir uma "foto" segurando seu documento de identificação oficial com foto, assinatura e CPF (escolhido anteriormente) igualmente a uma "selfie". É importante que a selfie esteja nítida e clara para que seja feita a validação pela equipe responsável no Ifal.
- No campo ARQUIVO DE TERMO DE VERACIDADE, a pessoa deverá inserir o TERMO DE CONCORDÂNCIA E VERACIDADE assinado.
- O termo pode ser acessado clicando no modelo disponível
   Ina página de cadastro ou clicando aqui.

| Endereço: 🖈                        |                                                                          |                                          |
|------------------------------------|--------------------------------------------------------------------------|------------------------------------------|
| Arquivo de Termo de<br>Veracidade: | (400 caracteres/0 digitados) Escolher arquivo Nenhum arquivo escolhido ? | Modelo do Termo: clique aqui para baixar |
|                                    |                                                                          |                                          |

• A pessoa deverá realizar a leitura do mesmo e em seguida apor sua assinatura. Ver ANEXO I.

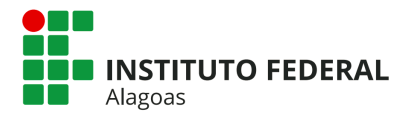

• No campo **OUTROS DOCUMENTOS** é possível inserir outros documentos necessários para confirmar a veracidade dos seus dados.

FORNECEDOR/CREDOR - Anexar: Documento comprobatório do SICAF, Documento comprobatório como representante legal da empresa.

EXAMINADOR EXTERNO ou BANCA EXAMINADORA - Anexar: Convite, e-mail comprovando o convite.

PARCERIAS - Anexar: Documento comprobatório como representante legal da empresa/instituição.

GESTÃO DE PESSOAS - Anexar: Identificação Sigepe.

MEMBRO EXTERNO DE CONSELHO - Anexar: Portaria de Designação.

ESTÁGIO - Anexar: Documento comprobatório como representante legal da empresa/instituição.

 No campo SENHA DO USUÁRIO deverá ser criada uma senha à livre escolha do usuário. No campo CONFIRMAÇÃO DE SENHA, deverá ser inserida a mesma senha digitada no campo SENHA DO USUÁRIO para confirmação.

Após todo o procedimento clicar no botão CADASTRAR. Será enviado um e-mail de confirmação do cadastro.

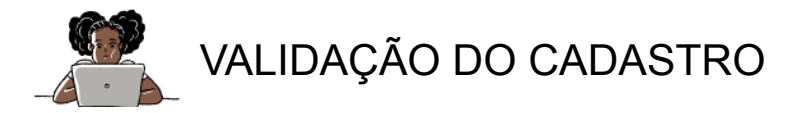

O cadastro será avaliado pelo setor competente que analisará a documentação enviada. Se toda a documentação enviada estiver em conformidade, o acesso ao SIPAC/Ifal como assinante externo será autorizado. Em caso de inconsistência, a pessoa deverá seguir as instruções apresentadas na mensagem de e-mail para regularização da pendência.

Atenção: o prazo para análise é de até três dias úteis após o recebimento da documentação, podendo, eventualmente, ser estendido em caso de aumento considerável da demanda.

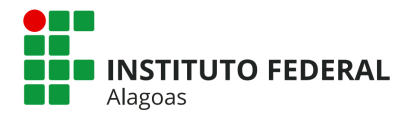

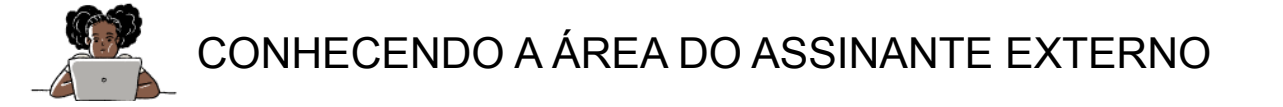

A(O) assinante receberá um e-mail automático sempre que for solicitada a sua assinatura em um documento. Instituto Federal de Alagoas SIPAC Sistema Integrado de Patrimo Para realizar a assinatura de um documento a(o) assinante deverá: **Opções de Bus** PASSO 1: Acessar o Portal Público do SIPAC, clicando aqui. LICITAÇÕES ATAS VIGENTES Nº Processo CONSULTAS Nome Interes PROCESSOS Matrícula/CPF PROC. LIC./CONTRATOS Período de Ca DOCUMENTOS PASSO 2: Escolher a opção Assinantes Externos na aba lateral esquerda: 🗌 Tipo de Proce MATERIAIS Classificação UNIDADES Consultar Proces CONTRATOS DIÁRIAS TELEFONES EMITIR EXTRATO DIRF BOLETINS DE SERVIÇO AUTENTICAR DOCUMENTOS ASSINANTES EXTERNO PASSO 3: Em seguida, realizar a autenticação inserindo o e-mail e a senha cadastrada. CERTIDÕES

| PORTAL PÚBLICO > Assinantes Externos | ;            |
|--------------------------------------|--------------|
|                                      |              |
|                                      | AUTENTICAÇÃO |
|                                      | E-mail:      |
|                                      | Senha:       |
|                                      | Entrar       |

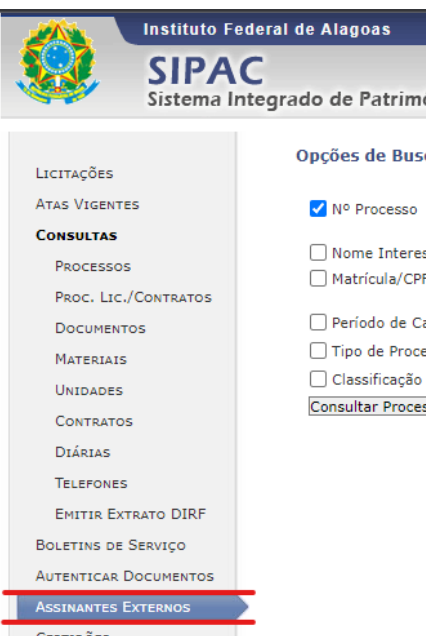

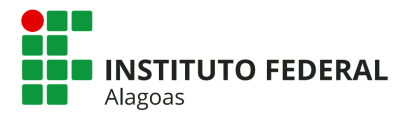

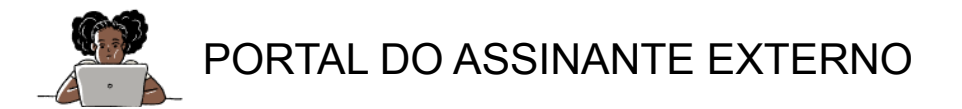

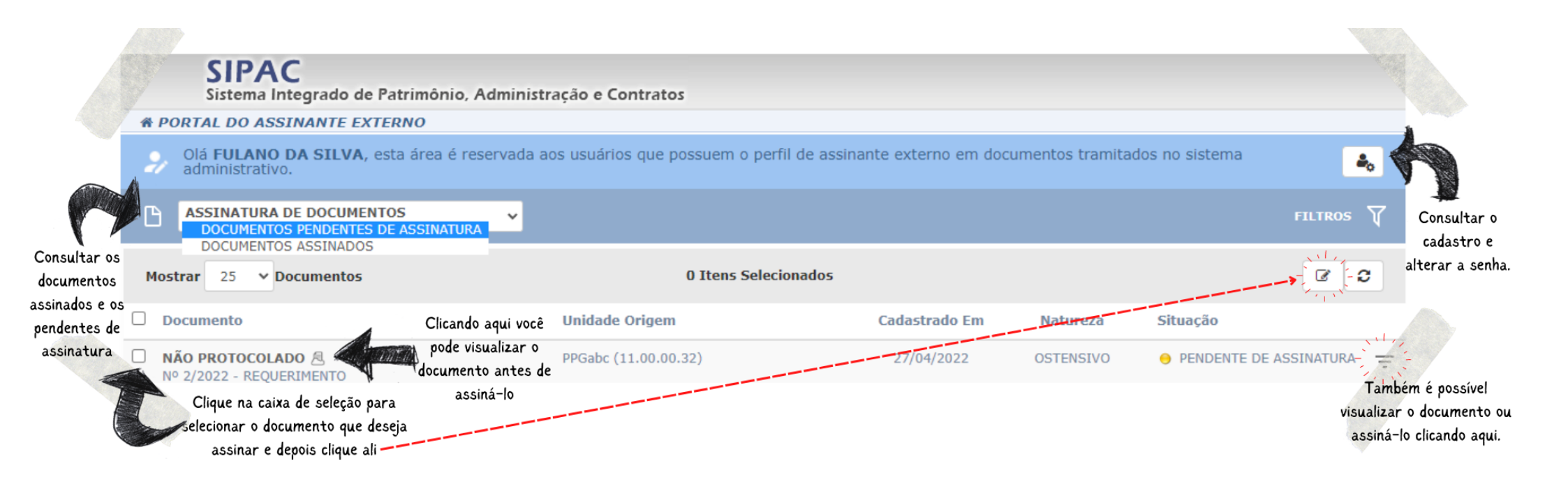

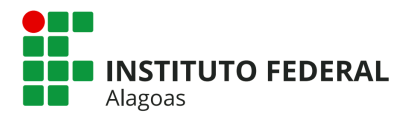

# VISUALIZAÇÃO DO DOCUMENTO PENDENTE DE ASSINATURA

Nesse momento a pessoa deverá ler o documento e analisar se está de acordo, para só assim realizar a assinatura do mesmo.

Observação: Caso haja pontos a alterar, a(o) assinante deverá entrar em contato com o setor/ servidor(a) responsável pelo documento para os devidos ajustes.

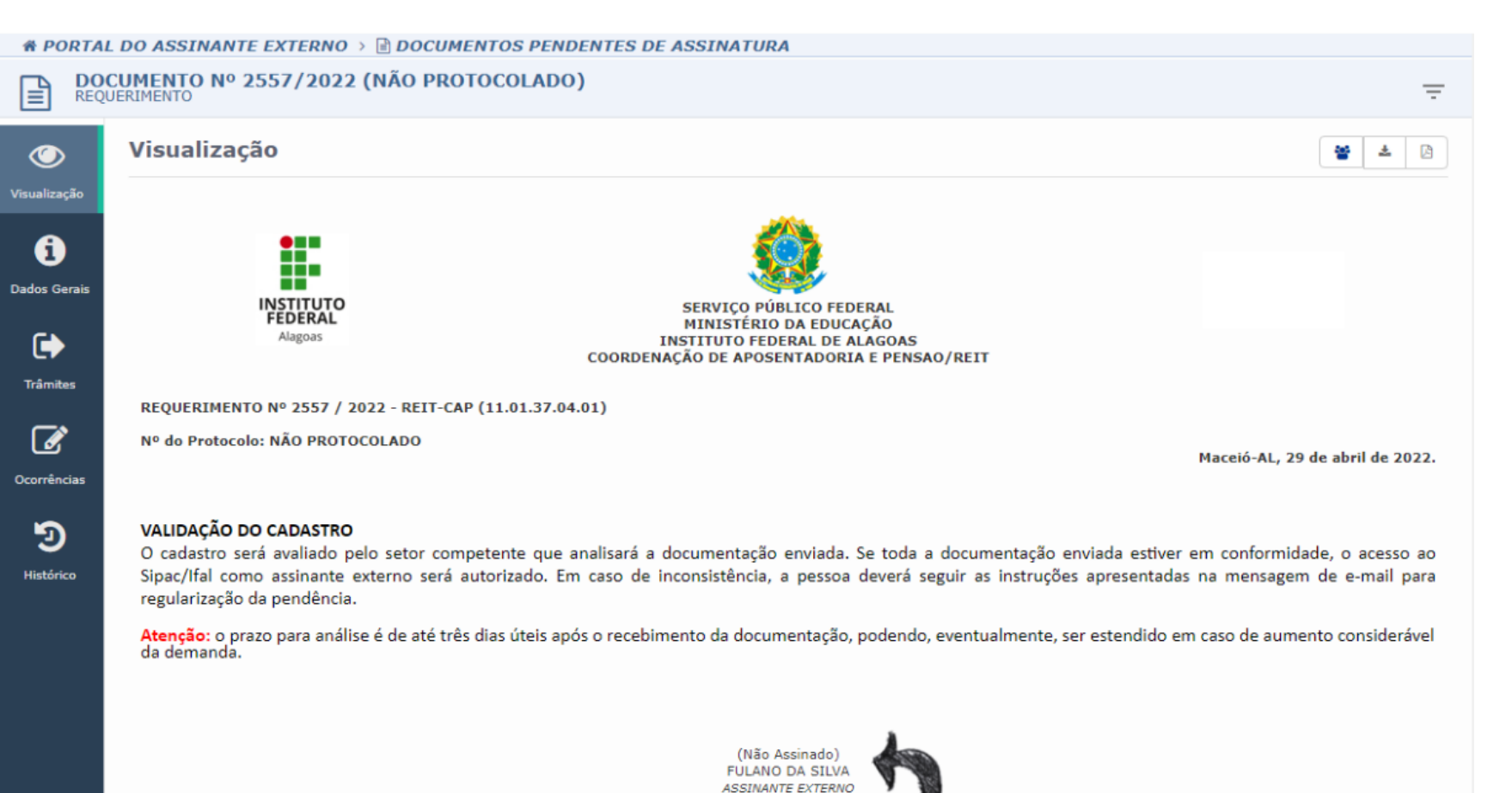

documento ainda não assinado

Processo Associado: 23041.017137/2022-36

Para verificar a autenticidade deste documento entre em /public/documentos/index.jsp informando seu número: 2557, ano: 2022, tipo: REQUERIMENTO, data de emissão: 29/04/2022 e o código de verificação: 04f379df6b

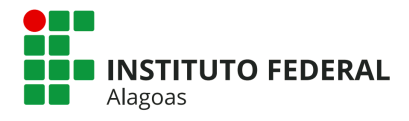

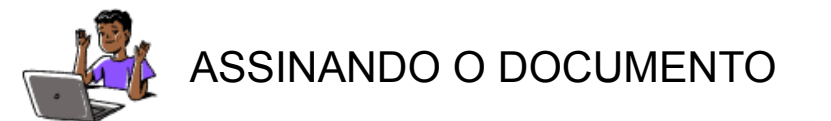

#### **\* PORTAL DO ASSINANTE EXTERNO**

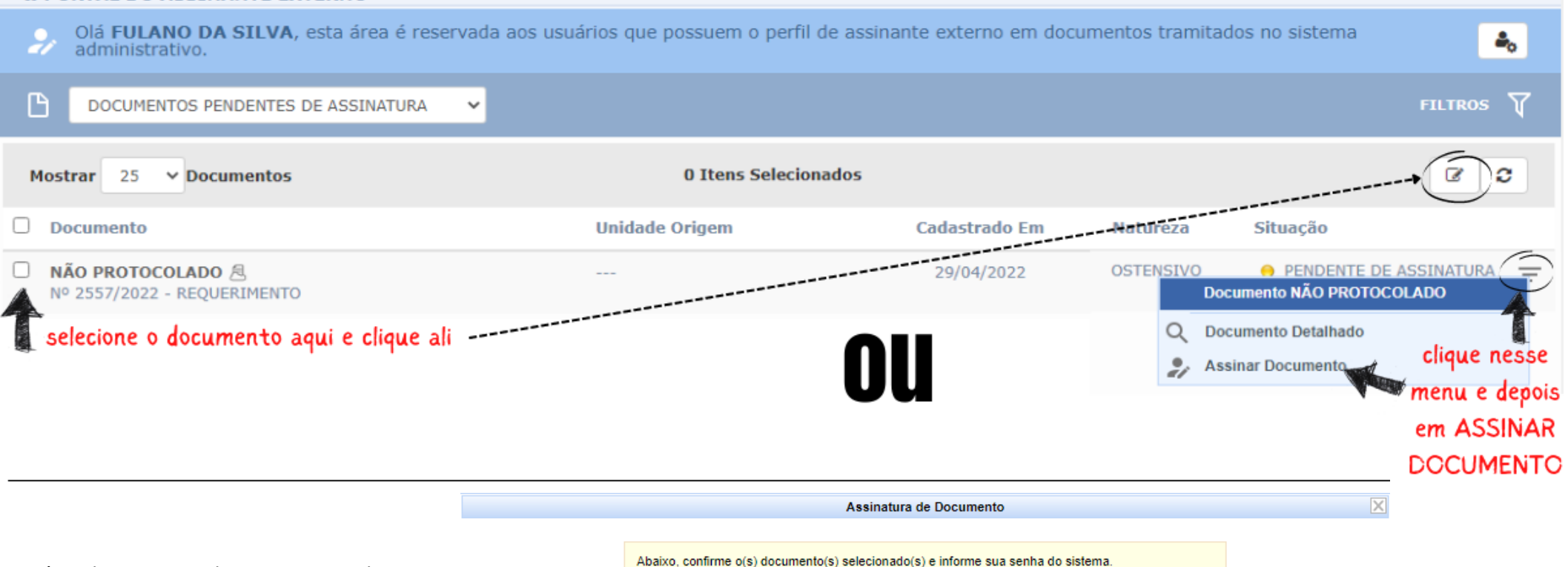

Após selecionar os documentos e clicar em assinar, aparecerá uma caixa para a inserção da senha e confirmação da assinatura do documento.

| Minhas Assinaturas                            |                     |  |  |
|-----------------------------------------------|---------------------|--|--|
| Documento                                     | Assinaturas         |  |  |
| REQUERIMENTO N° 2/2022 - PPGabc (11.00.00.32) | 🎲 ASSINANTE EXTERNO |  |  |
| Senha: 🖈                                      |                     |  |  |
| Confirmar Cancelar                            |                     |  |  |

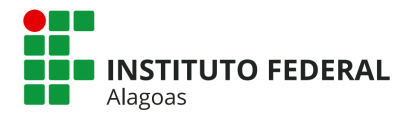

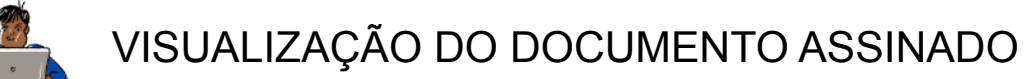

| 1                                            | Instituto Federal de Alagoas                                                                                                    |                             |                                   | Tempo de Sessão:       | 00:29   Maceió, 29             | de Abril de 2022 | SAIR |
|----------------------------------------------|----------------------------------------------------------------------------------------------------|-----------------------------|-----------------------------------|------------------------|--------------------------------|------------------|------|
|                                              |                                                                                                    |                             |                                   |                        |                                |                  |      |
|                                              | Sistema Integrado de Patrimo                                                                                                    | nio, Administração e Contra | tos                               |                        |                                |                  |      |
| A P                                          | ORTAL DO ASSINANTE EXTERNO                                                                                                    |                             |                                   |                        |                                |                  |      |
| 2/                                           | Olá FULANO DA SILVA, esta área é reservada aos usuários que possuem o perfil de assinante externo em documentos tramitados no sistema administrativo. |                             |                                   |                        |                                |                  |      |
| ß                                            | DOCUMENTOS ASSINADOS                                                                                                    | ~ C do<br>dos D             | cumento constará<br>OCUMENTOS ASS | na pasta<br>SINADOS    |                                | FILTR            | os 🏹 |
| Mostrar 25 V Documentos 0 Itens Selecionados |                                                                                                    |                             |                                   |                        | 8                              |                  |      |
| D                                            | ocumento                                                                                                    | Unidade Origem              | Cadastrado Em                     | Assinado Em            | Natureza                       | Situação         |      |
|                                              | IÃO PROTOCOLADO                                                                                                    | PROAD-PROT (11.01.05.14)    | 29/04/2022                        | 29/04/2022             | OSTENSIVO                      | ATIVO            | Ŧ    |
|                                              |                                                                                                    |                             |                                   | Após a assin<br>consta | atura o docum<br>rá como ativo | ento             |      |

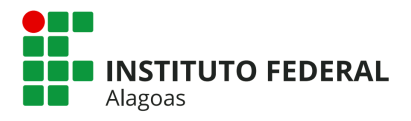

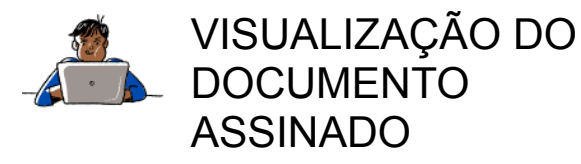

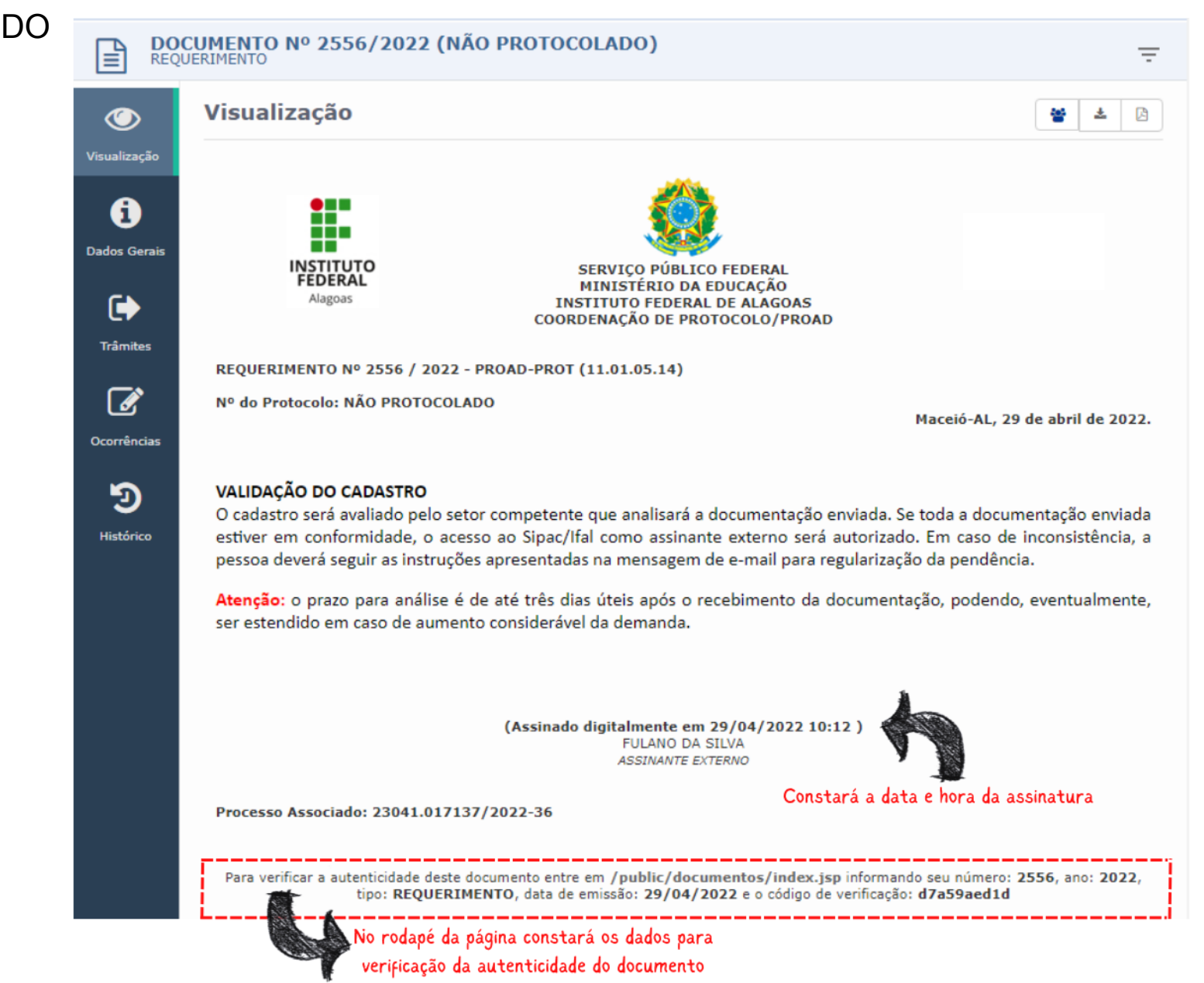

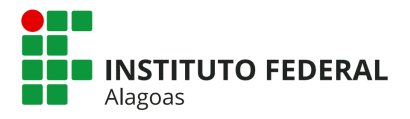

## ANEXO I - ASSINATURA DO TERMO

O termo poderá ser assinado de 3 formas:

#### 1. Termo assinado de próprio punho:

- a. imprimir o Termo preenchido;
- b. assinar o Termo de próprio punho, com caneta; Observação: a assinatura deve ser efetuada conforme consta no documento de identificação civil, conforme documento oficial enviado.
- c. escanear ou fotografar o Termo assinado, e salvá-lo em formato PDF e inseri-lo no campo ARQUIVO DO TERMO DE VERACIDADE;

#### 2. Termo assinado utilizando o Assinador Digital do Governo Federal:

- a. salvar o Termo preenchido;
- b. acessar a <u>página eletrônica assinador.iti.br</u> (atenção: esse portal vai servir para assinar digitalmente o Termo, mediante uma conta verificada ou comprovada no Login Único do Governo Federal); Observação: para mais informações sobre o Assinador Digital do Governo Federal, favor acessar a <u>página eletrônica deste serviço</u>.
- c. efetuar seu login no Portal de Serviços Gov.BR (Login Único do Governo Federal);
- d. clicar em Escolher arquivo e fazer o upload do Termo preenchido;

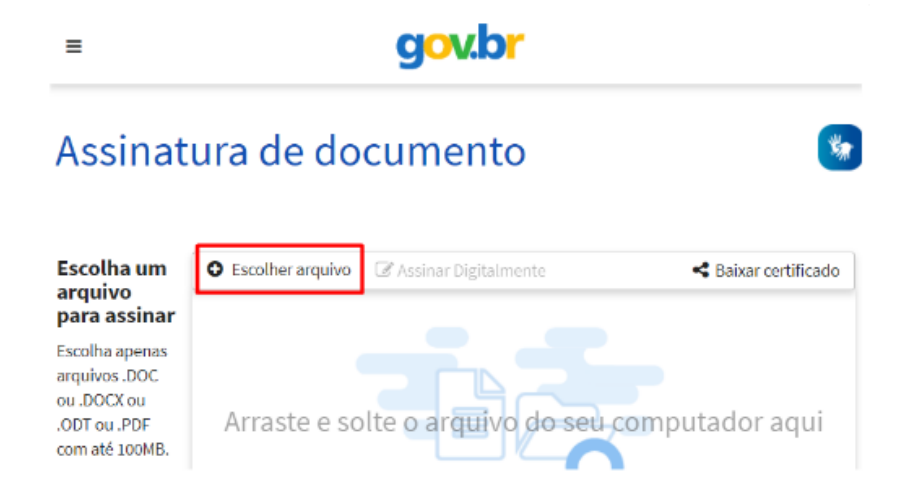

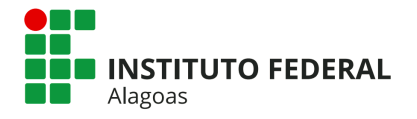

≡

# gov.br

# Assinatura de documento

e. clicar em Assinar Digitalmente.

Assinatura digital não encontrada

O arquivo atual não foi assinado digitalmente.

Para assinar: 1. Clique no PDF e

| natura<br>al não<br>ontrada                    | O Escolher arquivo                                                                                     | 🕼 Assinar Digitalmente                                                                                                    |                                                                                                    | 🗲 Baixar certificado                                                                                       |
|------------------------------------------------|----------------------------------------------------------------------------------------------------|----------------------------------------------------------------------------------------------------|----------------------------------------------------------------------------------------------------|----------------------------------------------------------------------------------------------------|
|                                                |                                                                                                    | ie1 —                                                                                                    | + 100%                                                                                                    | :                                                                                                    |
| uivo atual<br>i assinado<br>Imente.<br>ssinar: | A realização<br>sei/usuario-ext<br>processo eletr<br>como válida<br>responsabilidar<br>administrativa. | do cadastro como Usuário<br>erno>) e a entrega deste do<br>ônico, conforme Decreto nº<br>a assinatura eletrônica<br>de pelo uso indevido da | <ul> <li>Externo no SEI</li> <li>cumento importará</li> <li>8.539, de 8 de o</li> <li>na modalidade</li> <li>rs ações efetuadas</li> </ul> | do Ministério da<br>na aceitação de tod<br>outubro de 2015, «<br>cadastrada (login/se<br>s, as quais serão |
| Clique no<br>PDF e<br>posicione                | Declaro, ainc<br>responsabilid<br>I - o sigilo da<br>II - a conform                                    | ia, que todos os dado<br>ade:<br>senha de acesso, não sendo<br>idade entre os dados informad                                                | s aqui informado<br>justificada, em qualqu<br>dos neste formulário e                                                                       | is são verdadeiro<br>jer hipótese, alegação<br>e os constantes no ca                                       |

II - a conformidade entre os dados informados neste formulário e os constantes no cac

f. Abrirá uma caixa de mensagem, clicar em Usar Gov.BR;

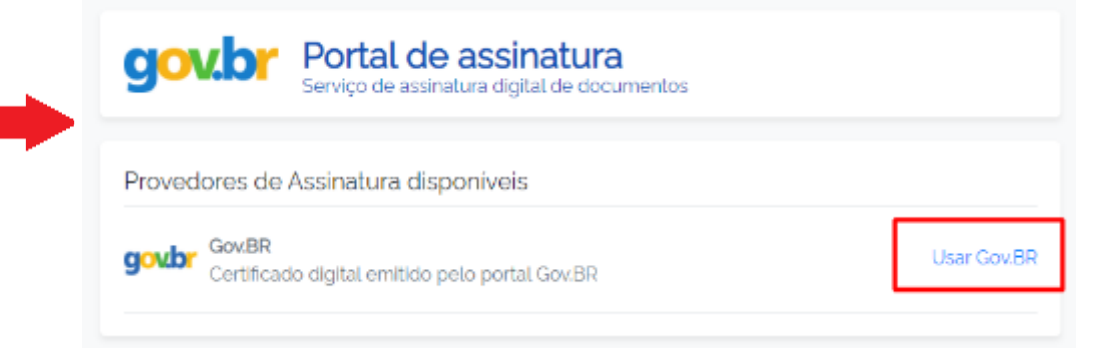

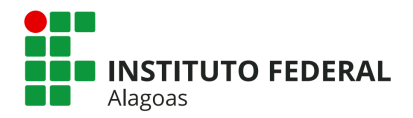

**g.** no campo **Código**, digite o código numérico que foi enviado para o seu número de celular cadastrado no Gov.BR, e clicar em **Autorizar**;

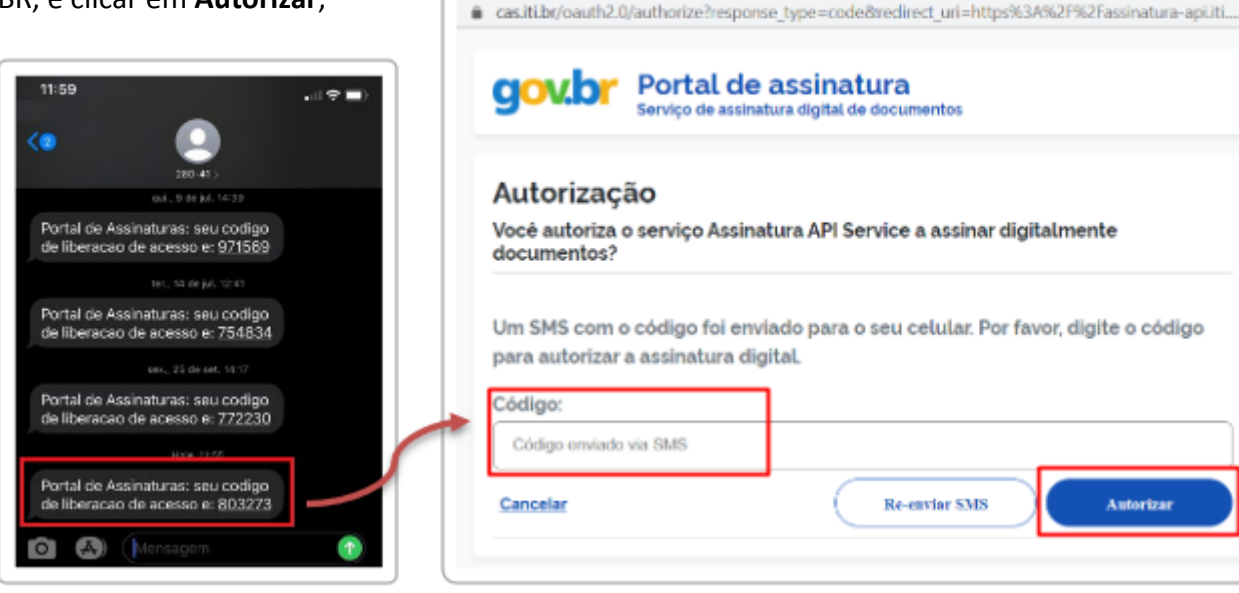

 h. clicar em Baixar arquivo assinado para realizar o download do arquivo em seu computador ou celular;

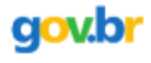

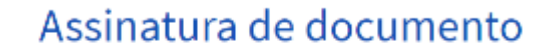

i. inserir o arquivo assinado clicando em Escolher arquivo e fazer o upload do Termo preenchido no campo ARQUIVO DO TERMO DE VERACIDADE.

**Observação:** o passo a passo do Assinador Digital apresentado acima é de título orientativo, com o objetivo de facilitar a utilização da ferramenta pelo usuário externo. Qualquer problema relacionado à ferramenta deve ser relatado aos canais informados na página do serviço.

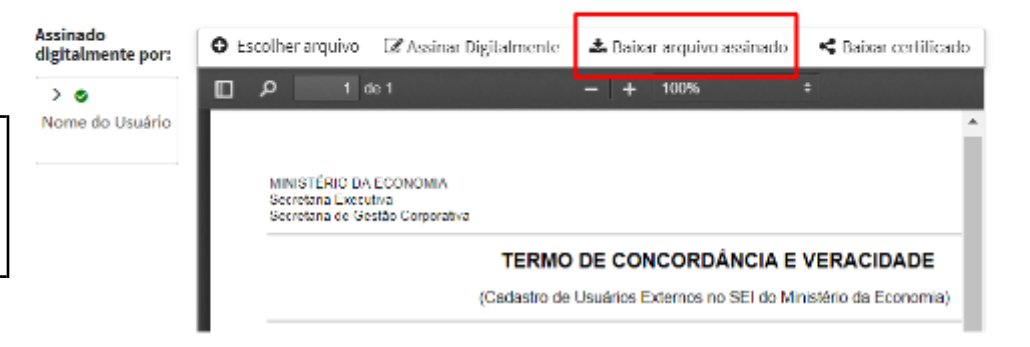

https://cas.iti.br/oauth2.0/authorize?response\_type=code&redirect\_url=https%3A%2F%2Fassina...

18

 $\square$   $\times$ 

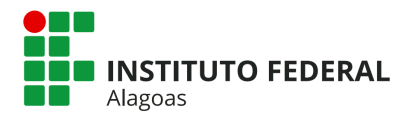

### 3. Termo assinado utilizando Certificado Digital ICP-Brasil:

**Observação:** para esse tipo de assinatura, o usuário deve possuir certificado digital ICP-Brasil válido.

- a. salvar o Termo preenchido;
- b. acessar o portal de assinatura digital de sua preferência ou utilizar o seu token. Observação: Qualquer problema relacionado ao uso desses portais deve ser relatado para os respectivos canais de suporte.
- c. seguir as orientações apresentadas na página do serviço;
- d. realizar o download do arquivo assinado em sua máquina;
- e. inserir o arquivo assinado clicando em Escolher arquivo e fazer o upload do Termo preenchido no campo ARQUIVO DO TERMO DE VERACIDADE.